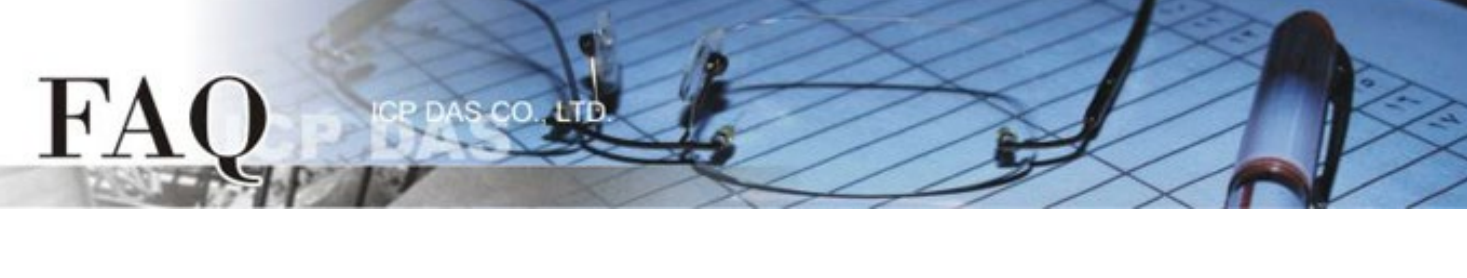

|                   | □ tDS      | □ tGW | □ PETL/tET/t | PET 🗖 DS/PDS/PF | DS 🗆   | l tM-752N |
|-------------------|------------|-------|--------------|-----------------|--------|-----------|
| 分類/Classification | ☑ I/O Care | d     | ☑ VXC Card   | □ VxComm        |        | l Other   |
| 作者/Author         | Dan Huan   | g     | 日期/Date      | 2024-09-23      | 编號/No. | FAQ-027   |

Q: Error code 39 occurs when installing the driver in Windows 10/11 or the driver cannot be loaded?

| Des averas Consectibility Assistant                                                                              |             | inition                    |
|----------------------------------------------------------------------------------------------------|-------------|----------------------------|
| Program Compatibility Assistant                                                                                  | General     | Drive                      |
| A driver cannot load on this device                                                                              | K.          | High                       |
| Driver: UniDAQ.sys<br>UniDAQ.sys                                                                                 |             | Devi<br>Mani               |
| A security setting is preventing this driver from loading. You'll need adjust your settings to load this driver. | d to        | Loca<br>ce statu<br>dows c |
| Don't show this message again Learn more Clo                                                                     | (Bac<br>The | I File}<br>attribut        |

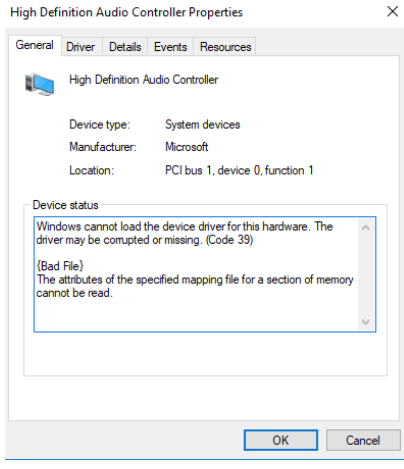

▲A driver cannot load on this device

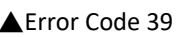

## A: Disabling Core Isolation in Windows 10/11 to Fix Driver Error Code 39

## **Overview:**

If you encounter driver error code 39 when using the driver, the issue may be caused by the Windows 10/11 **Core Isolation** feature, specifically the **Memory Integrity** setting. This security feature helps prevent unauthorized access to high-security processes, but it can also block certain drivers. To resolve this issue, you need to disable **Memory Integrity** under **Core Isolation**.

## Steps to Disable Core Isolation:

- 1. Open Windows Security:
  - Press Windows + I to open the **Settings** app.
  - Navigate to **Update & Security**, then click on **Windows Security** in the left menu.
- 2. Go to Device Security:
  - In Windows Security, select Device Security from the menu.
- 3. Open Core Isolation Settings:
  - $\circ$   $\;$  Under Core isolation, click on Core isolation details.
- 4. Disable Memory Integrity:
  - Turn off the toggle under **Memory Integrity**. Disabling this may require a restart.
- 5. Restart Your PC:
  - After disabling the feature, restart your computer to apply the changes.